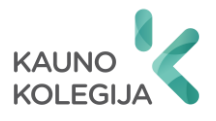

Rezervacijos procedūros pradžia:

- 1. <u>http://bendrabuciai.kaunokolegija.lt/</u> → "Prisijunkite su Kauno kolegijos @go.kauko.lt paskyra".
- 2. Esate nukreipiami į "Google" sistemą, kur turite prisijungti su savo @go.kauko.lt paskyra.
- 3. Prisijungę esate sugrąžinami atgal į Kauno kolegijos sistemą. Spauskite "Pildyti rezervacijos formą".
- Įveskite rezervacijos datas, pasirinkite bendrabutį ir Jums bus pateiktas laisvų kambarių bendrabutyje sąrašas, iš kurio reikės išsirinkti pageidautiną kambarį.

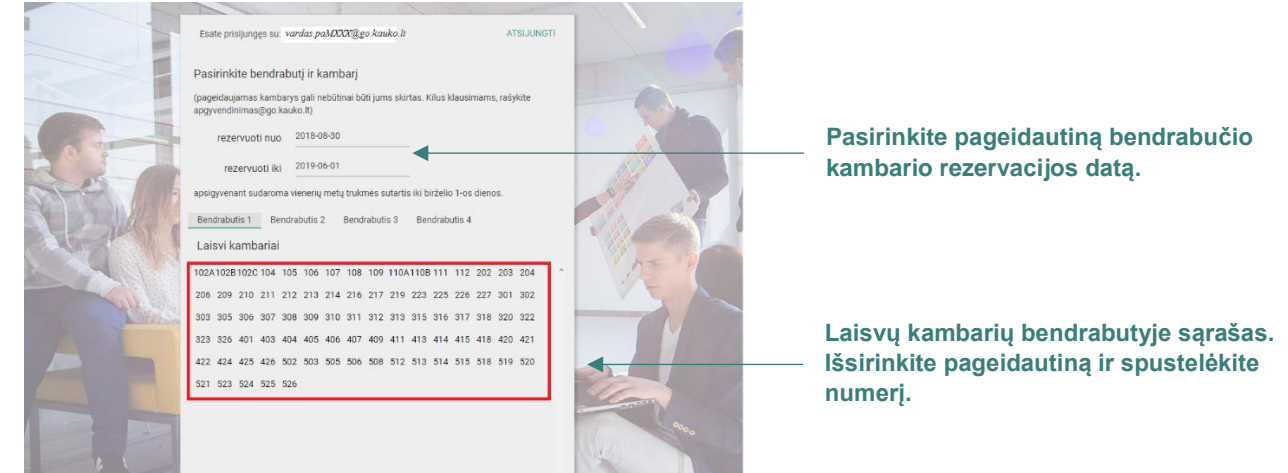

5. Patvirtinkite savo pasirinkimą.

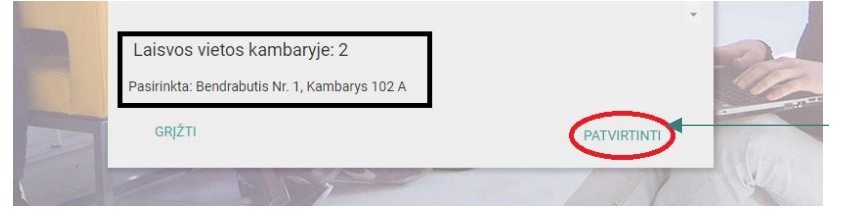

Jei pateikta informacija Jus tenkina, patvirtinkite savo pasirinkimą.

Informacija apie Jūsų pasirinktą bendrabutį ir

- kambarį
- 6. Kai paspaudžiate "Patvirtinti", esate nukreipiami į skiltį "Asmens informacija", kur privalote užpildyti visus esamus tuščius laukelius.
- 7. Nepamirškite pateikti reikiamos informacijos, jei esate našlaitis (-ė) / turite negalią / esate iš socialiai remtinos šeimos, ir spauskite "Patvirtinti".

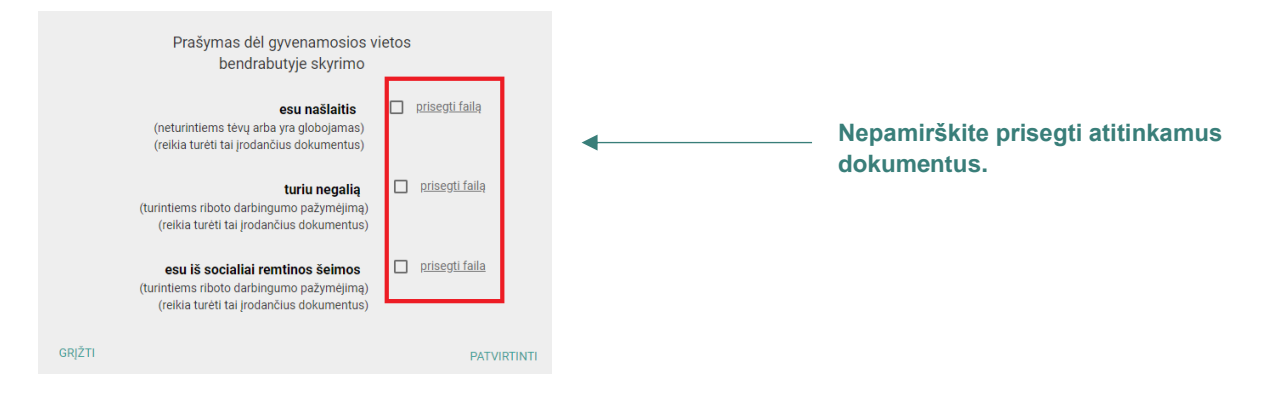

8. Jūs sėkmingai užpildėte prašymą!

Iškilo problemų ar klausimų? Kreipkitės. Bendrabučių vedėja: Albina Prišmantienė apgyvendinimas@go.kauko.lt

Tel. 8 673 23 617

Platesnė informacija apie bendrabučius: https://www.kaunokolegija.lt/studentams/paslaugos-studentams/